Oracle ASAP<sup>™</sup> Cartridge 1.1 for Vodafone AuC

# Vodafone Authentication Centre v4.8 Cartridge Guide

First Edition August 2008

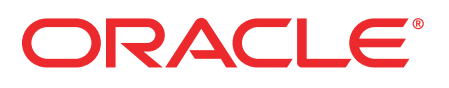

### Copyright and Trademark Information

Copyright © 1992, 2008, Oracle and/or its affiliates. All rights reserved. Oracle is a registered trademark of Oracle Corporation and/or its affiliates. Other names may be trademarks of their respective owners.

This software and related documentation are provided under a license agreement containing restrictions on use and disclosure and are protected by intellectual property laws. Except as expressly permitted in your license agreement or allowed by law, you may not use, copy, reproduce, translate, broadcast, modify, license, transmit, distribute, exhibit, perform, publish or display any part, in any form, or by any means. Reverse engineering, disassembly, or decompilation of this software, unless required by law for interoperability, is prohibited. The information contained herein is subject to change without notice and is not warranted to be error-free. If you find any errors, please report them to us in writing.

If this software or related documentation is delivered to the U.S. Government or anyone licensing it on behalf of the U.S. Government, the following notice is applicable:

U.S. GOVERNMENT RIGHTS Programs, software, databases, and related documentation and technical data delivered to U.S. Government customers are "commercial computer software" or "commercial technical data" pursuant to the applicable Federal Acquisition Regulation and agency-specific supplemental regulations. As such, the use, duplication, disclosure, modification, and adaptation shall be subject to the restrictions and license terms set forth in the applicable Government contract, and, to the extent applicable by the terms of the Government contract, the additional rights set forth in FAR 52.227-19, Commercial Computer Software License (December 2007). Oracle USA, Inc., 500 Oracle Parkway, Redwood City, CA 94065. This software is developed for general use in a variety of information management applications. It is not developed or intended for use in any inherently dangerous applications, including applications which may create a risk of personal injury. If you use this software in dangerous applications, then you shall be responsible to take all appropriate fail-safe, backup, redundancy and other measures to ensure the safe use of this software in dangerous applications.

This software and documentation may provide access to or information on content, products and services from third parties. Oracle Corporation and its affiliates are not responsible for and expressly disclaim all warranties of any kind with respect to third party content, products and services. Oracle Corporation and its affiliates will not be responsible for any loss, costs, or damages incurred due to your access to or use of third party content, products or services.

# Contents

| 1. Cartridge Overview                                     |         | 1 |
|-----------------------------------------------------------|---------|---|
| Cartridge content                                         |         | 2 |
| Prerequisites                                             |         | 2 |
| About this guide                                          |         | 2 |
| Services, features, and options                           |         | 3 |
| Hardware and software requirements                        |         | 3 |
| Network element (NE) interface                            |         | 3 |
|                                                           |         | 3 |
|                                                           |         | 4 |
| 2. Installing the Cartridge                               |         | 5 |
| Preconditions                                             |         | 5 |
| Releasing the cartridge                                   |         | 6 |
| Installing the cartridge                                  |         | 6 |
| Uninstalling the cartridge                                |         | 7 |
| Testing the cartridge installation                        |         | 8 |
| Configuring parameters to test in loopback and live modes |         | 8 |
| Tosting the Vedefene Authentication Configuration.xml     |         | 9 |
|                                                           | 1       | 1 |
| 3. Atomic Service Description Layer (ASDL) Commands       | 13      | 3 |
| AuC services                                              | 1       | 3 |
| A_VF-AUC_V4-8_CREATE_SUBSCRIBER                           | 1       | 4 |
| A_VF-AUC_V4-8_DELETE_SUBSCRIBER                           | 1       | 5 |
| A_VF-AUC_V4-8_UPDATE_SIM                                  | 1       | 6 |
|                                                           | 11<br>۱ | 1 |
| A_VF-AUC_V4-6_VIEW_SUDSCRIDER                             | וו<br>ס | 9 |
|                                                           | Z       | 0 |
| 4. Service Definition                                     | 2       | 5 |
| Common Service Description Layer (CSDL) commands          | 2       | 6 |
| AuC services                                              | 2       | 6 |
| C_VF-AUC_V4-8_CREATE_SUBSCRIBER                           | 2       | 6 |
|                                                           |         | 8 |
|                                                           |         | ð |
|                                                           | کک<br>د | 2 |
|                                                           |         | 2 |
| 5. Configuring ASAP to Support Additional NE Instances    | 3       | 3 |
| Extracting source files                                   | 3       | 6 |
| Loading a new XML file                                    | 3       | 6 |

| 6. MML Commands                | 37 |
|--------------------------------|----|
| MML command execution overview |    |
| MML command descriptions       |    |
| createAUCSUB                   |    |
| deleteAUCSUB                   |    |
| updateAUCSUB                   |    |
| viewAUCSUB                     |    |
| updateAUCSIM                   |    |

# **Cartridge Overview**

ASAP cartridges are discrete software components that are developed for the ASAP product. An ASAP cartridge offers specific domain behavior on top of the core ASAP software, and provides the configuration that supports a set of services on a network element (NE).

An ASAP cartridge is not a stand-alone component, but operates in conjunction with the ASAP core product. ASAP cartridges offer the following benefits:

- Reduced Time to Market—time to market of new services is reduced through simplified development, implementation, and extension of cartridges on customer sites.
- Extendable—cartridges can be extended to include additional services and components that deliver business value, without requiring changes to the original cartridge.
- Simplified Effort—the effort and technical knowledge that is required to perform customizations is reduced.
- Ease of Installation—cartridges can be installed into an ASAP environment without interfering with the existing install base.

An ASAP cartridge can be used to configure ASAP to provision the following:

- NEs from a specific vendor, such as Nortel or Lucent.
- Technologies, such as Asynchronous Transfer Mode (ATM) and Frame Relay switches, or Internet Protocol (IP) routers.
- Services that are supported on the NE, such as ATM, IP Virtual Private Networks (VPN), Wireless, or Optical.

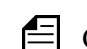

Cartridges are designed for a specific technology, software load, and service.

An ASAP cartridge supports a particular set of services on an NE. These services are independent of customer-specific service definitions. Extensions to the cartridge can be performed by Professional Services or systems integrators to support customer-specific requirements.

For more information on extending a cartridge, refer to the ASAP Cartridge Development Guide for Service Activation.

## **Cartridge content**

An ASAP cartridge contains the following:

- An interface to the NE
- A set of scripts, such as State Tables or Java methods
- A set of atomic actions in the form of Atomic Service Description Layer (ASDL) commands
- A set of Common Service Description Layer (CSDL) commands that form meaningful services
- Sample work orders
- Installation scripts

## Prerequisites

This manual is a reference for system integrators, including managers, designers, programmers, and testers who are responsible for the adaptation and integration of ASAP-based solutions. It assumes that readers possess the following:

- A knowledge of ASAP programming concepts
- A thorough understanding of service and network provisioning
- Familiarity with telecommunications

# About this guide

This guide provides a detailed description of the Vodafone Authentication Centre v4.8 cartridge. It contains overview and technical information to assist in extending and integrating the cartridge into a customer environment.

The scope of this guide includes ASAP as it pertains to the use of this cartridge. It is not intended to be a complete ASAP reference guide.

For additional information when using this cartridge, refer to the following supporting documentation:

- ASAP documentation set—for detailed information on the ASAP core product.
- ASAP Cartridge Development Guide for Service Activation—for information on how to extend a cartridge.

The Vodafone Authentication Centre v4.8 cartridge provides the ASAP service configuration and network element (NE) interface to activate AuC services on Vodafone AuC NEs.

# Services, features, and options

The Vodafone AuC services cartridge provides the following services.

Table 1: Vodafone AuC services

| Service               | Description                                                             |
|-----------------------|-------------------------------------------------------------------------|
| Create AuC Subscriber | Creates a new authentication subscriber record from database.           |
| Delete AuC Subscriber | Deletes an existing subscriber record from database.                    |
| Update AuC Subscriber | Updates the authentication subscriber record in the database.           |
| View AuC Subscriber   | Displays part of the database record for the authentication subscriber. |
| Update AuC SIM        | Updates an attribute of a SIM in the AuC database.                      |

## Hardware and software requirements

The following sections contain the high-level software and hardware environment requirements for provisioning AuC services using this cartridge, including:

- Network element (NE) interface
- ASAP version
- Operating environment

### Network element (NE) interface

This cartridge is designed to operate with the following:

- ♦ Vodafone AuC
- Software load 4.8

### ASAP version

This cartridge was developed and tested using ASAP 4.6.2

### **Operating environment**

The operating environments that are required to operate this version of ASAP in conjunction with the cartridge are:

• Operating System—HP-UNIX 11i

- Database Management System—Oracle 9i
- Third-Party Software—Not Applicable
- J2EE platform—BEA WebLogic 7.0.2

# **Connecting to the NE**

This cartridge interfaces with the Vodafone AuC using its proprietary protocol over TCP/IP sockets.

# **Installing the Cartridge**

This chapter describes how to install and test the Vodafone Authentication Centre v4.8 cartridge.

### Preconditions

Before releasing the cartridge, perform the following steps:

1. Start ASAP by executing the following script:

start\_asap\_sys

- 2. Ensure the ASAP Daemon (DAM\_\$ENV\_ID) is running by checking the ASAP status using the ASAP script "status".
- 3. Check whether the WebLogic instance for this ASAP environment running. If not, start the WebLogic instance.

More information on starting ASAP, the ASAP Daemon, and WebLogic is contained in the *ASAP System Configuration and Management Guide*.

# **Releasing the cartridge**

Cartridges are available from Oracle's customer portal located at www.metalink.oracle.com. After you have logged in to the customer portal, navigate to Oracle ASAP > ASAP Cartridges > Components and download the Vodafone AuC cartridge tar file (VodafoneAuC.R1 1.tar).

Untar the tar file and copy the Vodafone\_AUC\_V4.8 directory and its contents to a repository directory.

```
tar xvf VodafoneAuC.R1_1.tar
cp -r Vodafone_AUC_V4.8 <repository_directory>
```

The directory structure in the repository directory should look like the following illustration. (this illustration describes the minimum required structure; you can enhance this directory structure with additional directories based on your requirements and deliverables).

```
<repository_directory>
Vodafone_AUC_V4.8
/README
/installCartridge
/uninstallCartridge
/VODAFONE AUC V 4-8 AUC SERVICES.sar
```

# Installing the cartridge

Run the installation script installCartridge to install the Vodafone Authentication Centre v4.8 cartridge. This script is located in the Vodafone\_AUC\_V4.8 directory. The script executes the following tasks:

- Configures a new Vodafone Authentication Centre v4.8-specific NEP using the Service Activation Configuration Tool (SACT).
- Configures the Vodafone Authentication Centre v4.8-specific NE using the SACT.
- Deploys Vodafone Authentication Centre v4.8 cartridge service model (only if the Vodafone Authentication Centre v4.8 service model is not yet deployed) using the Service Activation Deployment Tool (SADT).
- Copies Vodafone Authentication Centre v4.8-specific jar files and cpp library file to ASAP environment.
- Loads the sample work orders and user error types to SRP database.

For information on the SACT and the SADT, refer to the ASAP System Configuration and Management Guide.

#### To install the cartridge

1. Run the script installCartridge at Vodafone\_AUC\_V4.8 directory. At the prompt, type: installCartridge VODAFONE AUC V 4-8 AUC SERVICES.sar

- 2. The script prompts you for the values of the following WebLogic login parameters:
  - ♦ WebLogic Hostname
  - WebLogic HTTP Port
  - WebLogic Login User ID
  - WebLogic Login Password

The script loads the NEP-NE configuration and the CSDL-ASDL configuration to the SARM database, sample work orders and user error types to the SRP database. It also copies the cartridge-specific jar files and cpp library file to ASAP environment.

3. Restart ASAP to upload the cartridge configuration into ASAP.

# Uninstalling the cartridge

Run the uninstallation script uninstallCartridge to uninstall the Vodafone Authentication Centre v4.8 cartridge. This script is located under Vodafone\_AUC\_V4.8. The script executes the following tasks:

- Unconfigures a Vodafone Authentication Centre v4.8-specific NEP using the SACT.
- Unconfigures Vodafone Authentication Centre v4.8-specific NE using the SACT.
- Undeploys Vodafone Authentication Centre v4.8 cartridge service model (only if the Vodafone Authentication Centre v4.8 service model is already deployed) using the SADT.
- Removes the Vodafone Authentication Centre v4.8-specific jar files and cpp library file from ASAP environment.

For more information on the SACT and the SADT, refer to the *ASAP System Configuration* and *Management Guide*.

#### To uninstall the cartridge

1. Run the script uninstallCartridge from Vodafone\_AUC\_V4.8. At the prompt, type:

uninstallCartridge VODAFONE\_AUC\_V\_4-8\_AUC\_SERVICES<timestamp>.sar

- 2. The script prompts you for the values of the following parameters:
  - ♦ WebLogic Hostname
  - WebLogic HTTP Port
  - WebLogic Login User ID
  - WebLogic Login Password

The script unloads the NEP-NE configuration and CSDL-ASDL configuration from SARM database. It also removes the cartridge specific jar files and cpp library file from the ASAP environment.

# Testing the cartridge installation

Knowledge of the network element (NE), services, and basic ASAP configuration is required to test this cartridge installation. You may need to perform adjustments to provision a service for a specific NE, network, or connectivity configuration.

You can test the cartridge installation using one of the following methods:

- Loopback mode—does not actually connect to or send commands to the NE.
- Live mode—connects to and sends commands to a live NE.

### Configuring parameters to test in loopback and live modes

The following sections provide details on the variables you must configure in the communication parameter for loopback and live testing modes.

#### Loopback mode

You must set the following communication parameters to test the cartridge in loopback mode.

| Configuration Variable | Parameter Settings | Location |
|------------------------|--------------------|----------|
| LOOPBACK_ON            | 1                  | ASAP.cfg |

#### Table 2: Loopback mode parameter settings

#### Live mode

You must set the following communication parameters to test the cartridge in live mode.

#### Table 3: Live mode parameter settings

| Configuration Variable | Parameter Settings | Location |
|------------------------|--------------------|----------|
| LOOPBACK_ON            | 0                  | ASAP.cfg |

### Modifying vf\_auc\_v48\_activation\_configuration.xml

Use the following procedure to modify vf\_auc\_v48\_activation\_configuration.xml.

To modify vf\_auc\_v48\_activation\_configuration.xml

1. Create a new directory under Vodafone\_AUC\_V4.8.

mkdir Vodafone\_AuC\_dir

2. Copy VODAFONE\_AUC\_V\_4-8\_AUC\_SERVICES.sar to this new directory.

cp VODAFONE\_AUC\_V\_4-8\_AUC\_SERVICES.sar ./Vodafone\_AuC\_dir

3. Change directory to Vodafone\_AuC\_dir.

cd Vodafone\_AuC\_dir

4. Un-jar VODAFONE\_AUC\_V\_4-8\_AUC\_SERVICES.sar. This extracts the contents of the sar file (see the following page for an example of the resulting file structure).

jar xvf VODAFONE\_AUC\_V\_4-8\_AUC\_SERVICES.sar

5. Edit Vodafone\_AuC\_dir/Vodafone/common/application\_config/ vf auc v48 activation configuration.xml in with the appropriate changes.

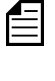

If a user loses a connection which does not require HOST\_USERID and HOST\_PASSWORD, then from application\_config file, remove HOST\_USERID communication parameter.

6. Create a new sar file at the Vodafone\_AuC\_dir level.

CreateSar \$PWD

- Uninstall the cartridge using the .sar file in Vodafone\_AUC\_V4.8
   —the one that you copied in Step 2 above.
- 8. After you uninstall the cartridge, rename the sar file in Vodafone\_AUC\_V4.8 so that you have a backup copy of it.
- 9. Copy the new sar file from Vodafone\_AuC\_dir to Vodafone\_AUC\_V4.8.
- 10. Reinstall the cartridge (see installation instructions).

```
META-INF/activation-model.xml
Vodafone/
   AUC_V4_8/
      AUC SERVICES/
         sample_wo/
         sarm/
            ne_progs/
            PLSQL/
         control/
            PLSQL/
         nep/
            PLSQL/
         java/
            lib/
         cpp/
            lib/
         service_model/{at least one .xml file}
         application_config/ {optional}
      common/
         sarm/
            ne_progs/
            PLSQL/
         control/
             PLSQL/
         nep/
            PLSQL/
         java/
            lib/
         cpp/
            lib/
         service model/ {optional}
         application_config/ {optional}
         scripts/ {optional}
<vendor>
   ...
       Figure 1: Example file structure of an un-jared .sar file
```

### Testing the Vodafone Authentication Centre v4.8 installation

It is recommended that you perform the initial test of the cartridge installation in loopback mode. The following procedure describes the steps required to test the cartridge installation in loopback mode.

#### To test the cartridge installation

1. Stop ASAP by typing the following command at the UNIX prompt:

stop\_asap\_sys

- 2. Ensure loop back mode is on. See "Loopback mode" on page 8 for a description of how to set the loop back parameter to "On".
- 3. Start ASAP by typing:

start\_asap\_sys

4. Send the sample work orders through the SRP Emulator by typing:

run\_suite \$SRP <ctrl\_password> <suite name>

You can locate the suite names in the Vodafone\_AUC\_V4.8/sample\_wo by typing:

grep SUITE \* | grep -v END

A list of all available suites appears.

For more information on the SRP Emulator, refer to the ASAP System Configuration and Management Guide.

5. Verify the status of the sample work orders by typing:

asap\_utils l

All successful work orders return the 104 state.

To view the sample work orders provided with this cartridge, refer to the Vodafone Authentication Centre v4.8 cartridge source.

#### Viewing the sample work orders

Sample work orders are located in the sample\_wo directory in the sar file. The following procedure describes how to view the sample work orders.

#### To view the sample work orders

- 1. If necessary, create a repository directory under Vodafone\_AUC\_V4.8, copy the sar file to the new directory and un-jar the sar file, as described by Step 1 through Step 4 in "Modifying vf\_auc\_v48\_activation\_configuration.xml" on page 9.
- 2. Locate and view the sample work order files under Vodafone\_AUC\_V4.8/ NE\_Technology/service pack/sample\_wo.

# Atomic Service Description Layer (ASDL) Commands

ASDL commands represent a set of atomic actions that can be performed on a network element (NE). ASDLs can be combined together to create meaningful services (CSDLs) within a cartridge.

This chapter presents detailed information on the ASDL parameters that are provided in this cartridge. The following table lists and describes the type of parameter information that is included.

| ltem           | Description                                                                                                    |
|----------------|----------------------------------------------------------------------------------------------------|
| Parameter name | Identifies the parameter that is configured for the stated service.                                                   |
| Description    | Describes the parameter.                                                                                              |
| Range          | Describes or lists the range of values that can be used to satisfy this parameter.                                    |
| Default value  | Configures a default value for the parameter so that it is not mandatory for the upstream system to provide a value.  |
| Туре           | Indicates one of the following parameter types:<br>• S—Scalar<br>• C—Compound<br>• I—Indexed                          |
| Class          | <ul> <li>Indicates one of the following parameter classifications:</li> <li>R—Required</li> <li>O—Optional</li> </ul> |

#### Table 4: ASDL parameter information

For a detailed description of the Required and Optional parameter classifications, refer to the *ASAP System Configuration and Management Guide*.

# **AuC services**

This cartridge provides the following ASDL commands:

- ◆ A\_VF-AUC\_V4-8\_CREATE\_SUBSCRIBER
- ◆ A\_VF-AUC\_V4-8\_DELETE\_SUBSCRIBER
- A\_VF-AUC\_V4-8\_UPDATE\_SIM
- ◆ A\_VF-AUC\_V4-8\_UPDATE\_SUBSCRIBER
- ◆ A\_VF-AUC\_V4-8\_VIEW\_SUBSCRIBER

## A\_VF-AUC\_V4-8\_CREATE\_SUBSCRIBER

Creates a new authentication subscriber record in the database. It is implemented by the Java method **com.metasolv.cartridge.oss.vf\_auc\_v48.prov.AUCProvisioning.createSubscriber**.

| Parameter<br>Name   | Description                                                                                                    | Range              | Default<br>Value | Туре | Class |
|---------------------|----------------------------------------------------------------------------------------------------|--------------------|------------------|------|-------|
| MCLI                | The name of the host NE.                                                                                                    |                    |                  | S    | R     |
| IMSI                | International mobile subscriber<br>identity. The international mobile<br>subscriber identity uniquely<br>identifies a subscriber in the DMS-<br>HLR. It is a mandatory parameter<br>for all supported subscriber<br>provisioning message types |                    |                  | S    | R     |
| ALGORITHM           | Version of the A38 authentication<br>algorithm used. Specify a value of<br>1 for this algorithm.                                                                                                    |                    | 1                | S    | R     |
| KI                  | The unique security key (Ki). Ki<br>must be a string of 32 characters<br>consisting of numbers between 0 -<br>9 and letters between A - F,<br>inclusively.                                                                                     | 0 - 9 and A<br>- F |                  | S    | R     |
| SKE_OPERATI<br>ONAL | Subscriber key encryption. If it is<br>not specified and the SKE is not<br>operational, the value is NO. If<br>SKE is operational, value is YES.                                                                                               | YES, NO            | NO               | S    | 0     |

#### Table 5: A\_VF-AUC\_V4-8\_CREATE\_SUBSCRIBER

| Parameter<br>Name | Description                                                                                                    | Range              | Default<br>Value | Туре | Class |
|-------------------|----------------------------------------------------------------------------------------------------|--------------------|------------------|------|-------|
| ENC_ID            | Encryption key identifier. A string<br>of 4 characters consisting of<br>numbers between 0 - 9 and letters<br>between A - F, inclusively. | 0 - 9 and A<br>- F |                  | S    | 0     |
| CHECK             | Integrity check value. A string of 8<br>characters consisting of numbers<br>between 0 - 9 and letters between<br>A - F, inclusively.     | 0 - 9 and A<br>- F |                  | S    | 0     |
| INT_ID            | Integrity key identifier. A string of<br>4 characters consisting of numbers<br>between 0 - 9 and letters between<br>A - F, inclusively.  | 0 - 9 and A<br>- F |                  | S    | 0     |
| COMMENT           | Comments.                                                                                                    |                    |                  | S    | 0     |

Table 5: A\_VF-AUC\_V4-8\_CREATE\_SUBSCRIBER

### A\_VF-AUC\_V4-8\_DELETE\_SUBSCRIBER

Deletes an existing subscriber record from the database. It is implemented by the Java method com.metasolv.cartridge.oss.vf\_auc\_v48.prov.AUCProvisioning.deleteSubscriber.

| Parameter<br>Name | Description                                                                                                    | Range | Default<br>Value | Туре | Class |
|-------------------|----------------------------------------------------------------------------------------------------|-------|------------------|------|-------|
| MCLI              | The name of the host NE.                                                                                                    |       |                  | S    | R     |
| COMMENT           | Comments.                                                                                                    |       |                  | S    | 0     |
| IMSI              | International mobile subscriber<br>identity. The international mobile<br>subscriber identity uniquely<br>identifies a subscriber in the<br>DMS-HLR. It is a mandatory<br>parameter for all supported<br>subscriber provisioning message<br>types. |       |                  | S    | R     |

Table 6: A\_VF-AUC\_V4-8\_DELETE\_SUBSCRIBER

## A\_VF-AUC\_V4-8\_UPDATE\_SIM

Changes the SIM attributes of the authentication subscriber. It is implemented by the Java method **com.metasolv.cartridge.oss.vf\_auc\_v48.prov.AUCProvisioning.updateSim.** 

| Parameter<br>Name | Description                                                                                                    | Range | Default<br>Value | Туре | Class |
|-------------------|----------------------------------------------------------------------------------------------------|-------|------------------|------|-------|
| MCLI              | The name of the host NE.                                                                                                    |       |                  | S    | R     |
| IMSI              | International mobile subscriber<br>identity. The international mobile<br>subscriber identity uniquely<br>identifies a subscriber in the DMS-<br>HLR. It is a mandatory parameter<br>for all supported subscriber<br>provisioning message types. |       |                  | S    | R     |
| ATTRIBUTE         | Attribute to be changed. Value for<br>this parameter can be: SQN,<br>SIMTYPE, IND or AUTH-<br>configure authentication.                                                                                                    |       |                  | S    | R     |
| SQN               | The sequence for 3G<br>authentication. The value of the<br>subscribers sequence number<br>cannot be decremented via admin<br>interface. The SQN is updated as<br>part of SDM. Value 0-2^43-1.                                                   |       |                  | S    | 0     |
| SIMTYPE           | The type of SIM. SIM - second<br>generation 2G, USIM third<br>generation 3G USIM.                                                                                                    |       |                  | S    | 0     |
| IND               | Integer index value (0-31). A<br>USIM can store up to 32 vectors.<br>IND is used by an HLR to provide<br>CS_IND (circuit switched index)<br>and PS_IND (packet switched<br>index).                                                              |       |                  | S    | 0     |
| ALGORITHM         | Version of the A38 authentication<br>algorithm used. Specify a value of<br>1 for this algorithm.                                                                                                    |       |                  | S    | 0     |

Table 7: A\_VF-AUC\_V4-8\_UPDATE\_SIM

| Parameter<br>Name   | Description                                                                                                    | Range              | Default<br>Value | Туре | Class |
|---------------------|----------------------------------------------------------------------------------------------------|--------------------|------------------|------|-------|
| KI                  | The unique security key (Ki). Ki<br>must be a string of 32 characters<br>consisting of numbers between 0 -<br>9 and letters between A - F,<br>inclusively. | 0 - 9 and A -<br>F |                  | S    | 0     |
| SKE_OPERATI<br>ONAL | Subscriber key encryption. If it is<br>not specified and the SKE is not<br>operational, the value is NO. If<br>SKE is operational, value is YES.           | YES, NO            | NO               | S    | 0     |
| ENC_ID              | Encryption key identifier. A string<br>of 4 characters consisting of<br>numbers between 0 - 9 and letters<br>between A - F, inclusively.                   | 0 - 9 and A -<br>F |                  | S    | 0     |
| CHECK               | Integrity check value. A string of 8<br>characters consisting of numbers<br>between 0 - 9 and letters between A<br>- F, inclusively.                       | 0 - 9 and A -<br>F |                  | S    | 0     |
| INT_ID              | Integrity key identifier. A string of<br>4 characters consisting of numbers<br>between 0 - 9 and letters between A<br>- F, inclusively.                    | 0 - 9 and A -<br>F |                  | S    | 0     |
| COMMENT             | Comments.                                                                                                    |                    |                  | S    | 0     |

Table 7: A\_VF-AUC\_V4-8\_UPDATE\_SIM

### A\_VF-AUC\_V4-8\_UPDATE\_SUBSCRIBER

Updates the authentication subscriber record in the database. It is implemented by the Java method

com.metasolv.cartridge.oss.vf\_auc\_v48.prov.AUCProvisioning.updateSubscriber.

Table 8: A\_VF-AUC\_V4-8\_UPDATE\_SUBSCRIBER

| Parameter<br>Name | Description             | Range | Default<br>Value | Туре | Class |
|-------------------|-------------------------|-------|------------------|------|-------|
| MCLI              | The name of the host NE |       |                  | S    | R     |

| Parameter<br>Name   | Description                                                                                                    | Range              | Default<br>Value | Туре | Class |
|---------------------|----------------------------------------------------------------------------------------------------|--------------------|------------------|------|-------|
| IMSI                | International mobile subscriber<br>identity. The international mobile<br>subscriber identity uniquely<br>identifies a subscriber in the DMS-<br>HLR. It is a mandatory parameter<br>for all supported subscriber<br>provisioning message types. |                    |                  | S    | R     |
| ALGORITHM           | Version of the A38 authentication<br>algorithm used. Specify a value of<br>1 for this algorithm.                                                                                                    |                    | 1                | S    | R     |
| KI                  | The unique security key (Ki). Ki<br>must be a string of 32 characters<br>consisting of numbers between 0 -<br>9 and letters between A - F,<br>inclusively.                                                                                      | 0 - 9 and A -<br>F |                  | S    | R     |
| SKE_OPERATI<br>ONAL | Subscriber key encryption. If it is<br>not specified and the SKE is not<br>operational, the value is NO. If the<br>SKE is operational, the value is<br>YES.                                                                                     | YES, NO            | NO               | S    | 0     |
| ENC_ID              | Encryption key identifier. A string<br>of 4 characters consisting of<br>numbers between 0 - 9 and letters<br>between A - F, inclusively.                                                                                                    | 0 - 9 and A -<br>F |                  | S    | 0     |
| CHECK               | Integrity check value. A string of 8<br>characters consisting of numbers<br>between 0 - 9 and letters between A<br>- F, inclusively.                                                                                                    | 0 - 9 and A -<br>F |                  | S    | 0     |
| INT_ID              | Integrity key identifier. A string of<br>4 characters consisting of numbers<br>between 0 - 9 and letters between A<br>- F, inclusively.                                                                                                    | 0 - 9 and A -<br>F |                  | S    | 0     |
| COMMENT             | Comments.                                                                                                    |                    |                  | S    | 0     |

Table 8: A\_VF-AUC\_V4-8\_UPDATE\_SUBSCRIBER

## A\_VF-AUC\_V4-8\_VIEW\_SUBSCRIBER

Displays part of the database record for the authentication subscriber. It is implemented by the Java method

com.metasolv.cartridge.oss.vf\_auc\_v48.prov.AUCProvisioning.viewSubscriber.

| Parameter<br>Name | Description                                                                                                    | Range | Default<br>Value | Туре | Class |
|-------------------|----------------------------------------------------------------------------------------------------|-------|------------------|------|-------|
| MCLI              | The name of the host NE.                                                                                                    |       |                  | S    | R     |
| IMSI              | International mobile subscriber<br>identity. The international mobile<br>subscriber identity uniquely<br>identifies a subscriber in the DMS-<br>HLR. It is a mandatory parameter<br>for all supported subscriber<br>provisioning message types. |       |                  | S    | R     |
| COMMENT           | Comments.                                                                                                    |       |                  | S    | 0     |

Table 9: A\_VF-AUC\_V4-8\_VIEW\_SUBSCRIBER

# **Customizing error handling**

You can customize the cartridge's error handling behavior by updating the SARM database table tbl\_user\_err.

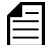

For more information on this table, refer to the ASAP Developer's Reference.

Through this static table, you can remap any user-type exit code (USER\_TYPE) to a different base exit type (BASE\_TYPE). For example, if on a given NE you want a particular ASDL to return a SOFT\_FAIL instead of FAIL (hard fail) when it detects a specific error, you can change the BASE\_TYPE associated with the appropriate USER\_TYPE from FAIL to SOFT\_FAIL (the ASDL is mapped to the USER\_TYPE by way of the ASDL's script).

#### Before

| USER_TYPE       | BASE_TYPE | DESCRIPTION      |
|-----------------|-----------|------------------|
| User_TypeCode17 | FAIL      | NE Fault Code 17 |

After

| USER_TYPE       | BASE_TYPE | DESCRIPTION      |
|-----------------|-----------|------------------|
| User_TypeCode17 | SOFT_FAIL | NE Fault Code 17 |

#### ASAP base exit types

- SUCCEED successful ASDL execution.
- ◆ FAIL hard error.
- SOFT\_FAIL a soft error occurred, but processing will be allowed to continue.
- RETRY the ASDL was not provisioned, but will be retried again.
- MAINTENANCE the ASDL detected the NE is in maintenance mode.
- DELAYED\_FAIL the ASDL failed; but processing will continue.

For a complete description of the ASAP base-error types, refer to the *ASAP Developer's Reference*.

The following table contains the tbl\_user\_err entries for the Vodafone Authentication Centre v4.8 cartridge.

| Table 10: tbl_user_err — section containir | g entries for the Vodafone Authentication Centre v4.8 |
|--------------------------------------------|-------------------------------------------------------|
|--------------------------------------------|-------------------------------------------------------|

| USER_TYPE          | BASE_TYPE | DESCRIPTION                                                                        | ASDL |
|--------------------|-----------|------------------------------------------------------------------------------------|------|
| VF_AUC_SUCCEED     | SUCCEED   | The successful<br>provisioning<br>C1:00000,00000                                   |      |
| VF_AUC_LOOPBACK    | SUCCEED   | The successful provisioning LOOPBACK                                               |      |
| VF_AUC_00002,00002 | FAIL      | Subscriber IMSI not in use.                                                        |      |
| VF_AUC_00002,00016 | FAIL      | Authentication subscriber<br>IMSI already in use.                                  |      |
| VF_AUC_00002,00017 | FAIL      | Authentication subscriber<br>IMSI not in use.                                      |      |
| VF_AUC_00002,00018 | FAIL      | Unable to create authentication subscriber.                                        |      |
| VF_AUC_00002,00033 | FAIL      | Cannot update<br>authentication algorithm<br>and key separately.                   |      |
| VF_AUC_00002,00042 | FAIL      | Inappropriate command for platform configuration.                                  |      |
| VF_AUC_00002,00055 | FAIL      | Unable to access subscriber record.                                                |      |
| VF_AUC_00002,00061 | FAIL      | HLR updated but<br>subscriber data download<br>failed.                             |      |
| VF_AUC_00002,00062 | FAIL      | Invalid identifier for<br>encryption key or integrity<br>key, only if SKE is used. |      |
| VF_AUC_00002,00063 | FAIL      | Integrity key not held in<br>HLR table, only if SKE is<br>used.                    |      |

| USER_TYPE           | BASE_TYPE | DESCRIPTION                                                                   | ASDL |
|---------------------|-----------|-------------------------------------------------------------------------------|------|
| VF_AUC_00002,00064  | FAIL      | Integrity check algorithm<br>not found for given key,<br>only if SKE is used. |      |
| VF_AUC_00002,00065  | FAIL      | Integrity check failed, only if SKE is used.                                  |      |
| VF_AUC_00002,00066  | SOFT_FAIL | Encryption key not held in<br>HLR table, only if SKE is<br>used.              |      |
| VF_AUC_00002,00067  | SOFT_FAIL | Encryption algorithm not<br>found for given key, only if<br>SKE is used.      |      |
| VF_AUC_00002,00068  | FAIL      | Encryption/Decryption<br>algorithm internal error,<br>only if SKE is used.    |      |
| VF_AUC_00002,00099  | FAIL      | Internal software error.                                                      |      |
| VF_AUC_00002,00115  | FAIL      | Sequence number should<br>be updated to a higher<br>value.                    |      |
| VF_AUC_00002,00116  | FAIL      | Unable to allocate resource                                                   |      |
| VF_AUC_00003,00001  | FAIL      | Syntax violation.                                                             |      |
| VF_AUC_00004,00001  | FAIL      | Syntax violation.                                                             |      |
| VF_AUC_00006,00001  | FAIL      | Incorrect number of parameter.                                                |      |
| VF_AUC_00007,00001  | FAIL      | Invalid parameter value.                                                      |      |
| VF_AUC_00007,00002  | FAIL      | Invalid parameter value.                                                      |      |
| VF_AUC_00007,00003  | FAIL      | Invalid parameter value.                                                      |      |
| VF_AUC_00007,00004  | FAIL      | Invalid parameter value.                                                      |      |
| VF_AUC_TELEXCEPTION | RETRY     | Telnet exception occurred.                                                    |      |
| VF_AUC_IOEXCEPTION  | RETRY     | IOException exception occurred.                                               |      |

| Table 10: tbl_user_err – | <ul> <li>section containing</li> </ul> | entries for the | Vodafone Aut | thentication | Centre v4.8 |
|--------------------------|----------------------------------------|-----------------|--------------|--------------|-------------|
|--------------------------|----------------------------------------|-----------------|--------------|--------------|-------------|

| USER_TYPE        | BASE_TYPE | DESCRIPTION                 | ASDL |
|------------------|-----------|-----------------------------|------|
| VF_AUC_EXCEPTION | FAIL      | General exception occurred. |      |

Table 10: tbl\_user\_err — section containing entries for the Vodafone Authentication Centre v4.8

# **Service Definition**

The Vodafone Authentication Centre v4.8 cartridge contains a set of CSDLs that map to one or more ASDL commands. You can also create additional CSDLs that map to existing and newly-created ASDLs. An upstream system can assemble any of these CSDL commands onto a work order for provisioning.

This chapter presents detailed information on the CSDL parameters that are provided in this cartridge. The following table lists and describes the type of parameter information that is included.

| Item           | Description                                                                                                    |
|----------------|----------------------------------------------------------------------------------------------------|
| Parameter name | Identifies the parameter that is configured for the stated service.                                                   |
| Description    | Describes the parameter.                                                                                              |
| Range          | Describes or lists the range of values that can be used to satisfy this parameter.                                    |
| Default value  | Configures a default value for the parameter so that it is not mandatory for the upstream system to provide a value.  |
| Туре           | Indicates one of the following parameter types:<br>S—Scalar<br>C—Compound<br>I—Indexed                                |
| Class          | <ul> <li>Indicates one of the following parameter classifications:</li> <li>R—Required</li> <li>O—Optional</li> </ul> |

#### Table 11: CSDL parameter information

For a detailed description of the Required and Optional parameter classifications, refer to the *ASAP System Configuration and Management Guide*.

# Common Service Description Layer (CSDL) commands

### AuC services

This cartridge provides the following CSDL commands:

- ◆ C\_VF-AUC\_V4-8\_CREATE\_SUBSCRIBER
- ◆ C\_VF-AUC\_V4-8\_DELETE\_SUBSCRIBER
- ◆ C\_VF-AUC\_V4-8\_UPDATE\_SIM
- ◆ C\_VF-AUC\_V4-8\_UPDATE\_SUBSCRIBER
- ◆ C\_VF-AUC\_V4-8\_VIEW\_SUBSCRIBER

### C\_VF-AUC\_V4-8\_CREATE\_SUBSCRIBER

Creates a new authentication subscriber record in the database.

| Parameter<br>Name | Description                                                                                                    | Range              | Default<br>Value | Туре | Class |
|-------------------|----------------------------------------------------------------------------------------------------|--------------------|------------------|------|-------|
| ALGORITHM         | Version of the A38 authentication<br>algorithm used. Specify a value of<br>1 for this algorithm.                                                                                                    |                    | 1                | S    | R     |
| CHECK             | Integrity check value. A string of 8<br>characters consisting of numbers<br>between 0 - 9 and letters between A<br>- F, inclusively.                                                                                                    | 0 - 9 and A -<br>F |                  | S    | 0     |
| COMMENT           | Comments.                                                                                                    |                    |                  | S    | 0     |
| ENC_ID            | Encryption key identifier. A string<br>of 4 characters consisting of<br>numbers between 0 - 9 and letters<br>between A - F, inclusively.                                                                                                    | 0 - 9 and A -<br>F |                  | S    | 0     |
| IMSI              | International mobile subscriber<br>identity. The international mobile<br>subscriber identity uniquely<br>identifies a subscriber in the DMS-<br>HLR. It is a mandatory parameter<br>for all supported subscriber<br>provisioning message types. |                    |                  | S    | R     |

Table 12: C\_VF-AUC\_V4-8\_CREATE\_SUBSCRIBER

| Parameter<br>Name   | Description                                                                                                    | Range              | Default<br>Value | Туре | Class |
|---------------------|----------------------------------------------------------------------------------------------------|--------------------|------------------|------|-------|
| INT_ID              | Integrity key identifier. A string of<br>4 characters consisting of numbers<br>between 0 - 9 and letters between A<br>- F, inclusively.                    | 0 - 9 and A -<br>F |                  | S    | 0     |
| KI                  | The unique security key (Ki). Ki<br>must be a string of 32 characters<br>consisting of numbers between 0 -<br>9 and letters between A - F,<br>inclusively. | 0 - 9 and A -<br>F |                  | S    | R     |
| NE_ID_VF-AUC        | The name of the host NE.                                                                                                    |                    |                  | S    | R     |
| SKE_OPERATI<br>ONAL | Subscriber key encryption. If it is<br>not specified and the SKE is not<br>operational, the value is NO. If<br>SKE is operational, value is YES.           | YES, NO            | NO               | S    | 0     |

Table 12: C\_VF-AUC\_V4-8\_CREATE\_SUBSCRIBER

#### Mapping to ASDLs

The following table illustrates the CSDL to ASDL mapping for this service.

#### Table 13: CSDL to ASDL Mapping

| CSDL                            | ASDL                            |
|---------------------------------|---------------------------------|
| C_VF-AUC_V4-8_CREATE_SUBSCRIBER | A_VF-AUC_V4-8_CREATE_SUBSCRIBER |

## C\_VF-AUC\_V4-8\_DELETE\_SUBSCRIBER

Deletes an existing subscriber record from the database.

#### Table 14: C\_VF-AUC\_V4-8\_DELETE\_SUBSCRIBER

| Parameter<br>Name | Description | Range | Default<br>Value | Туре | Class |
|-------------------|-------------|-------|------------------|------|-------|
| COMMENT           | Comments.   |       |                  | S    | 0     |

| Parameter<br>Name | Description                                                                                                    | Range | Default<br>Value | Туре | Class |
|-------------------|----------------------------------------------------------------------------------------------------|-------|------------------|------|-------|
| IMSI              | International mobile subscriber<br>identity. The international mobile<br>subscriber identity uniquely<br>identifies a subscriber in the DMS-<br>HLR. It is a mandatory parameter<br>for all supported subscriber<br>provisioning message types. |       |                  | S    | R     |
| NE_ID_VF-AUC      | The name of the host NE.                                                                                                    |       |                  | S    | R     |

#### Table 14: C\_VF-AUC\_V4-8\_DELETE\_SUBSCRIBER

#### Mapping to ASDLs

The following table illustrates the CSDL to ASDL mapping for this service.

#### Table 15: CSDL to ASDL Mapping

| CSDL                            | ASDL                            |
|---------------------------------|---------------------------------|
| C_VF-AUC_V4-8_DELETE_SUBSCRIBER | A_VF-AUC_V4-8_DELETE_SUBSCRIBER |

## C\_VF-AUC\_V4-8\_UPDATE\_SIM

Changes the SIM attributes of the authentication subscriber.

#### Table 16: C\_VF-AUC\_V4-8\_UPDATE\_SIM

| Parameter<br>Name | Description                                                                                                    | Range              | Default<br>Value | Туре | Class |
|-------------------|----------------------------------------------------------------------------------------------------|--------------------|------------------|------|-------|
| ALGORITHM         | Version of the A38 authentication<br>algorithm used. Specify a value of<br>1 for this algorithm.                                     |                    | 1                | S    | 0     |
| ATTRIBUTE         | Attribute to be changed. Value for<br>this parameter can be: SQN,<br>SIMTYPE, IND or AUTH-<br>configure authentication.              |                    |                  | S    | R     |
| CHECK             | Integrity check value. A string of 8<br>characters consisting of numbers<br>between 0 - 9 and letters between A<br>- F, inclusively. | 0 - 9 and A -<br>F |                  | S    | 0     |

| Parameter<br>Name   | Description                                                                                                    | Range              | Default<br>Value | Туре | Class |
|---------------------|----------------------------------------------------------------------------------------------------|--------------------|------------------|------|-------|
| COMMENT             | Comments.                                                                                                    |                    |                  | S    | 0     |
| ENC_ID              | Encryption key identifier. A string<br>of 4 characters consisting of<br>numbers between 0 - 9 and letters<br>between A - F, inclusively.                                                                                                    | 0 - 9 and A -<br>F |                  | S    | 0     |
| IMSI                | International mobile subscriber<br>identity. The international mobile<br>subscriber identity uniquely<br>identifies a subscriber in the DMS-<br>HLR. It is a mandatory parameter<br>for all supported subscriber<br>provisioning message types. |                    |                  | S    | R     |
| IND                 | Integer index value (0-31). A<br>USIM can store up to 32 vectors.<br>IND is used by an HLR to provide<br>CS_IND (circuit switched index)<br>and PS_IND (packet switched<br>index).                                                              |                    |                  | S    | 0     |
| INT_ID              | Integrity key identifier. A string of<br>4 characters consisting of numbers<br>between 0 - 9 and letters between A<br>- F, inclusively.                                                                                                    | 0 - 9 and A -<br>F |                  | S    | 0     |
| KI                  | The unique security key (Ki). Ki<br>must be a string of 32 characters<br>consisting of numbers between 0 -<br>9 and letters between A - F,<br>inclusively.                                                                                      | 0 - 9 and A -<br>F |                  | S    | 0     |
| NE_ID_VF-AUC        | The name of the host NE.                                                                                                    |                    |                  | S    | R     |
| SIMTYPE             | The type of SIM. SIM - second<br>generation 2G, USIM third<br>generation 3G USIM.                                                                                                    |                    |                  | S    | 0     |
| SKE_OPERATI<br>ONAL | Subscriber key encryption. If it is<br>not specified and the SKE is not<br>operational, the value is NO. If<br>SKE is operational, value is YES.                                                                                                | YES, NO            | NO               | S    | 0     |

Table 16: C\_VF-AUC\_V4-8\_UPDATE\_SIM

| Parameter<br>Name | Description                                                                                                    | Range | Default<br>Value | Туре | Class |
|-------------------|----------------------------------------------------------------------------------------------------|-------|------------------|------|-------|
| SQN               | The sequence for 3G<br>authentication. The value of the<br>subscribers sequence number<br>cannot be decremented via admin<br>interface. The SQN is updated as<br>part of SDM. Value 0-2^43-1. |       |                  | S    | 0     |

#### Table 16: C\_VF-AUC\_V4-8\_UPDATE\_SIM

#### Mapping to ASDLs

The following table illustrates the CSDL to ASDL mapping for this service.

#### Table 17: CSDL to ASDL Mapping

| CSDL                     | ASDL                     |
|--------------------------|--------------------------|
| C_VF-AUC_V4-8_UPDATE_SIM | A_VF-AUC_V4-8_UPDATE_SIM |

### C\_VF-AUC\_V4-8\_UPDATE\_SUBSCRIBER

Updates the authentication subscriber record in the database.

#### Table 18: C\_VF-AUC\_V4-8\_UPDATE\_SUBSCRIBER

| Parameter<br>Name | Description                                                                                                    | Range              | Default<br>Value | Туре | Class |
|-------------------|----------------------------------------------------------------------------------------------------|--------------------|------------------|------|-------|
| ALGORITHM         | Version of the A38 authentication<br>algorithm used. Specify a value of<br>1 for this algorithm.                                         |                    | 1                | S    | R     |
| CHECK             | Integrity check value. A string of 8<br>characters consisting of numbers<br>between 0 - 9 and letters between A<br>- F, inclusively.     | 0 - 9 and A -<br>F |                  | S    | 0     |
| COMMENT           | Comments.                                                                                                    |                    |                  | S    | 0     |
| ENC_ID            | Encryption key identifier. A string<br>of 4 characters consisting of<br>numbers between 0 - 9 and letters<br>between A - F, inclusively. | 0 - 9 and A -<br>F |                  | S    | 0     |

| Parameter<br>Name   | Description                                                                                                    | Range              | Default<br>Value | Туре | Class |
|---------------------|----------------------------------------------------------------------------------------------------|--------------------|------------------|------|-------|
| IMSI                | International mobile subscriber<br>identity. The international mobile<br>subscriber identity uniquely<br>identifies a subscriber in the DMS-<br>HLR. It is a mandatory parameter<br>for all supported subscriber<br>provisioning message types. |                    |                  | S    | R     |
| INT_ID              | Integrity key identifier. A string of<br>4 characters consisting of numbers<br>between 0 - 9 and letters between A<br>- F, inclusively.                                                                                                    | 0 - 9 and A -<br>F |                  | S    | 0     |
| KI                  | The unique security key (Ki). Ki<br>must be a string of 32 characters<br>consisting of numbers between 0 -<br>9 and letters between A - F,<br>inclusively.                                                                                      | 0 - 9 and A -<br>F |                  | S    | R     |
| NE_ID_VF-AUC        | The name of the host NE.                                                                                                    |                    |                  | S    | R     |
| SKE_OPERATI<br>ONAL | Subscriber key encryption. If it is<br>not specified and the SKE is not<br>operational, the value is NO. If<br>SKE is operational, value is YES.                                                                                                | YES, NO            | NO               | S    | 0     |

Table 18: C\_VF-AUC\_V4-8\_UPDATE\_SUBSCRIBER

### Mapping to ASDLs

The following table illustrates the CSDL to ASDL mapping for this service.

#### Table 19: CSDL to ASDL Mapping

| CSDL                            | ASDL                            |
|---------------------------------|---------------------------------|
| C_VF-AUC_V4-8_UPDATE_SUBSCRIBER | A_VF-AUC_V4-8_UPDATE_SUBSCRIBER |

## C\_VF-AUC\_V4-8\_VIEW\_SUBSCRIBER

Displays part of the database record for the authentication subscriber.

| Parameter<br>Name | Description                                                                                                    | Range | Default<br>Value | Туре | Class |
|-------------------|----------------------------------------------------------------------------------------------------|-------|------------------|------|-------|
| COMMENT           | Comments.                                                                                                    |       |                  | S    | 0     |
| IMSI              | International mobile subscriber<br>identity. The international mobile<br>subscriber identity uniquely<br>identifies a subscriber in the DMS-<br>HLR. It is a mandatory parameter<br>for all supported subscriber<br>provisioning message types. |       |                  | S    | R     |
| NE_ID_VF-AUC      | The name of the host NE.                                                                                                    |       |                  | S    | R     |

#### Table 20: C\_VF-AUC\_V4-8\_VIEW\_SUBSCRIBER

#### Mapping to ASDLs

The following table illustrates the CSDL to ASDL mapping for this service.

#### Table 21: CSDL to ASDL Mapping

| CSDL                          | ASDL                          |  |  |
|-------------------------------|-------------------------------|--|--|
| C_VF-AUC_V4-8_VIEW_SUBSCRIBER | A_VF-AUC_V4-8_VIEW_SUBSCRIBER |  |  |

# Configuring ASAP to Support Additional NE Instances

You can configure ASAP to support the Vodafone AuC - NEP configuration using the Service Activation Configuration Tool (SACT). Refer to the *ASAP System Configuration and Management Guide* fore more information.

Below is an example of Activation Configuration XML configuration file for Vodafone Authentication Centre v4.8 cartridge.

```
<?xml version="1.0" encoding="UTF-8"?>
<!-- edited with XML Spy v4.3 U (http://www.xmlspy.com) by Tvrtko Meler
  -->
<!--Sample XML file generated by XML Spy v4.3 U (http://www.xml-
  spy.com) -->
<activationConfig xmlns="http://www.metasolv.com/ServiceActivation/</pre>
 2003/ActivationConfig" xmlns:xsi="http://www.w3.org/2001/XMLSchema-
 instance" xsi:schemaLocation="http://www.metasolv.com/ServiceActi-
 vation/2003/ActivationConfig
C:\ASAP4.6\ActivationConfig.xsd">
  <connectionPool name="AUCPOOL">
      <device name="vfauc dev1">
         <environment>MY ASAP SYS</environment>
         <lineType>TELNET CONNECTION</lineType>
      </device>
  </connectionPool>
   <element name="VFAUC48">
      <technology>VF-AUC</technology>
      <softwareLoad>V4-8</softwareLoad>
      <nepServerName>$NEP</nepServerName>
      <primaryPool>AUCPOOL</primaryPool>
      <maximumConnections>1</maximumConnections>
      <dropTimeout>2</dropTimeout>
      <spawnThreshold>3</spawnThreshold>
      <killThreshold>2</killThreshold>
      <routingElement name="VFAUC48">
         <atomicService/>
      </routingElement>
      <communicationParameter>
         <label>HOST IPADDR</label>
         <value>
            <value>10.6.1.90</value>
         </value>
```

```
<description>The IP Address for the remote NE host</descrip-
tion>
       <deviceName>COMMON DEVICE CFG</deviceName>
       <lineType>TELNET CONNECTION</lineType>
    </communicationParameter>
    <communicationParameter>
       <label>PORT</label>
       <value>
          <value>23</value>
       </value>
       <description>Port number to connect on remote NE host</de-</pre>
scription>
       <deviceName>COMMON DEVICE CFG</deviceName>
       <lineType>TELNET CONNECTION</lineType>
    </communicationParameter>
    <communicationParameter>
       <label>OPEN TIMEOUT</label>
       <value>
          <value>5</value>
       </value>
       <description>Connection timeout (seconds)</description>
       <deviceName>COMMON DEVICE CFG</deviceName>
       <lineType>TELNET CONNECTION</lineType>
    </communicationParameter>
    <communicationParameter>
       <label>READ TIMEOUT</label>
       <value>
          <value>10</value>
       </value>
       <description>Read timeout (seconds)</description>
       <deviceName>COMMON DEVICE CFG</deviceName>
       <lineType>TELNET CONNECTION</lineType>
    </communicationParameter>
    <communicationParameter>
       <label>HOST USERID</label>
       <value>
          <value>AUC ID</value>
       </value>
       <description>AUC User ID to login</description>
       <deviceName>COMMON DEVICE CFG</deviceName>
       <lineType>TELNET CONNECTION</lineType>
    </communicationParameter>
    <communicationParameter>
       <label>HOST PASSWORD</label>
       <value>
          <value>AUC PASSWD</value>
       </value>
       <description>AUC Password to login</description>
       <deviceName>COMMON DEVICE CFG</deviceName>
       <lineType>TELNET CONNECTION</lineType>
    </communicationParameter>
    <communicationParameter>
       <label>PROMPT</label>
       <value>
          <value>LOOPBACK&lt;</value>
       </value>
       <description>Loopback Interface prompt</description>
```

```
<deviceName>COMMON DEVICE CFG</deviceName>
       <lineType>TELNET CONNECTION</lineType>
   </communicationParameter>
    <communicationParameter>
                    <label>LOGIN PROMPT</label>
                      <value>
                              <value>login:</value>
                      </value>
                      <description>Login prompt default value is
login:</description>
                      <deviceName>COMMON DEVICE CFG</deviceName>
                      <lineType>TELNET CONNECTION</lineType>
              </communicationParameter>
              <communicationParameter>
                      <label>PASSWORD PROMPT</label>
                      <value>
                              <value>Password:</value>
                      </value>
                      <description>Login prompt default value is
Password:</description>
                      <deviceName>COMMON DEVICE CFG</deviceName>
                      <lineType>TELNET CONNECTION</lineType>
              </communicationParameter>
              <communicationParameter>
                      <label>ADM INTERFACE</label>
                      <value>
                              <value>ADMP</value>
                      </value>
                   <description>String to access the administration
interface</description>
                      <deviceName>COMMON DEVICE CFG</deviceName>
                      <lineType>TELNET CONNECTION</lineType>
              </communicationParameter>
              <communicationParameter>
                      <label>NODE PROMPT</label>
                      <value>
                              <value>ADM&gt;</value>
                      </value>
                      <description>Administration command prompt
description>
                      <deviceName>COMMON DEVICE CFG</deviceName>
                      <lineType>TELNET CONNECTION</lineType>
              </communicationParameter>
              <communicationParameter>
                      <label>RESPONSELOG</label>
                      <value>
                              <value>TRUE</value>
                      </value>
                      <description>Response Log enable or disable
flag</description>
                      <deviceName>COMMON DEVICE CFG</deviceName>
                      <lineType>TELNET CONNECTION</lineType>
              </communicationParameter>
              <communicationParameter>
                      <label>LOGIN SLEEP</label>
                      <value>
                              <value>2</value>
```

# **Extracting source files**

Before you can access an XML file to modify it, you must extract it from the sar file. Use the following procedure to extract source files from the sar file.

#### To extract source files

- 1. If necessary, create a repository directory under Vodafone\_AUC\_V4.8, copy the .sar file to the new directory and un-jar the sar file, as described by Step 2 through Step 4 in "Modifying vf\_auc\_v48\_activation\_configuration.xml" on page 9.
- 2. After you un-jar the sar file, you can access the XML files.

### Loading a new XML file

When you finish modifying an XML file, you must create a new sar file, then restart the cartridge using the new file.

Follow the instructions in "Modifying vf\_auc\_v48\_activation\_configuration.xml" on page 9 for directions on how to load a new XML file.

# **MML Commands**

This chapter provides you with a list of the MML commands and the user exit types that this cartridge uses.

## MML command execution overview

The following describes how the Java method executes the MML command.

- 1. The Java method retrieves the ASDL parameters.
- 2. Using the parameters, the method builds the MML command.
- 3. If the NE is in live mode, the method sends the MML to the remote host, then waits for the response.
- 4. The method checks the response from the NE for errors.
  - If the response is error free, the method returns a SUCCEED message to the upstream system.
  - If an error occurs, the method returns an error message to the SARM.

# **MML command descriptions**

This section describes the MML commands and lists them by their associated Java method.

### createAUCSUB

#### **MML Command**

CREATE:AUCSUB,<imsi>,<algorithm>,<ki>,<enc\_id>,<check>,<int\_id>;

| Parameter               | Description                                                                                                    |
|-------------------------|----------------------------------------------------------------------------------------------------|
| <imsi></imsi>           | Authentication subscriber IMSI.                                                                                                    |
| <algorithm></algorithm> | Version of the A38 authentication algorithm used.<br>Specify a value of 1 for this algorithm.                                                  |
| <ki></ki>               | The unique security key (Ki). Ki must be a string of 32 characters consisting of numbers between 0 - 9 and letters between A - F, inclusively. |
| <end_id></end_id>       | Encryption key identifier. A string of 4 characters<br>consisting of numbers between 0 - 9 and letters<br>between A - F, inclusively.          |
| <check></check>         | Integrity check value and a string of 8 characters<br>consisting of numbers between 0 - 9 and letters<br>between A - F, inclusively.           |
| <int_id></int_id>       | Integrity key identifier and a string of 4 characters<br>consisting of numbers between 0 - 9 and letters<br>between A - F, inclusively.        |

#### Table 22: createAUCSUB

#### **Output Parameters**

- ERRORINFO In SARM DB table TBL\_INFO\_PARM if the work order fails.
- CSDL parameter AUC\_ADD\_ERR\_CODE

### deleteAUCSUB

#### **MML Command**

DELETE:AUCSUB,<imsi>;

#### Table 23: deleteAUCSUB

| Parameter     | Description                     |
|---------------|---------------------------------|
| <imsi></imsi> | Authentication subscriber IMSI. |

#### **Output Parameters**

- ERRORINFO In SARM DB table TBL\_INFO\_PARM if the work order fails.
- CSDL parameter AUC\_DEL\_ERR\_CODE

### updateAUCSUB

#### **MML Commands**

UPDATE:AUCSUB,<imsi>,<algorithm>,<ki>,<end\_id>,<check>,<int\_id>;

#### Table 24: updateAUCSUB

| Parameter               | Description                                                                                                    |
|-------------------------|----------------------------------------------------------------------------------------------------|
| <imsi></imsi>           | Authentication subscriber IMSI.                                                                                                    |
| <algorithm></algorithm> | Version of the A38 authentication algorithm used.<br>Specify a value of 1 for this algorithm.                                                  |
| <ki></ki>               | The unique security key (Ki). Ki must be a string of 32 characters consisting of numbers between 0 - 9 and letters between A - F, inclusively. |
| <end_id></end_id>       | Encryption key identifier. A string of 4 characters<br>consisting of numbers between 0 - 9 and letters<br>between A - F, inclusively.          |
| <check></check>         | Integrity check value and a string of 8 characters<br>consisting of numbers between 0 - 9 and letters<br>between A - F, inclusively.           |
| <int_id></int_id>       | Integrity key identifier and a string of 4 characters<br>consisting of numbers between 0 - 9 and letters<br>between A - F, inclusively.        |

#### **Output Parameters**

- ERRORINFO In SARM DB table TBL\_INFO\_PARM if the work order fails.
- CSDL parameter AUC\_MOD\_ERR\_CODE

### viewAUCSUB

#### **MML Commands**

VIEW:AUCSUB, <imsi>;

#### Table 25: viewAUCSUB

| Parameter     | Description                    |
|---------------|--------------------------------|
| <imsi></imsi> | Authentication subscriber IMSI |

#### **Output Parameters**

In the SARM DB table tbl\_info\_parm, parameter label VIEWAUCINFO with a value should be inserted if the method returns success.

- ERRORINFO In SARM DB table TBL\_INFO\_PARM if the work order fails.
- CSDL parameter AUC\_QRY\_ERR\_CODE

### updateAUCSIM

#### **MML Commands**

UPDATE:AUCSIM,<imsi>,<attribute\_name>,<attribute\_value>, { (<attribute\_ value>) };

| Table | 26: | up | date | AUC | SIM |  |
|-------|-----|----|------|-----|-----|--|
|       |     |    |      |     |     |  |

| Parameter                                                    | Description                                        |
|--------------------------------------------------------------|----------------------------------------------------|
| <imsi></imsi>                                                | Authentication subscriber IMSI.                    |
| <attribute_name></attribute_name>                            | Attribute to be changed (SQN, SIMTYPE, IND, AUTH). |
| <attribute_name -="" sqn=""></attribute_name>                | value 0 - 2^43 - 1                                 |
| <attribute_name -="" simtype=""></attribute_name>            | SIM, USIM                                          |
| <attribute_name -="" ind=""></attribute_name>                | 0 - 31                                             |
| <attribute_name -="" auth=""> values are as</attribute_name> | below:                                             |

| Parameter               | Description                                                                                                    |
|-------------------------|----------------------------------------------------------------------------------------------------|
| <algorithm></algorithm> | Version of the A38 authentication algorithm used.<br>Specify a value of 1 for this algorithm.                                                  |
| <ki></ki>               | The unique security key (Ki). Ki must be a string of 32 characters consisting of numbers between 0 - 9 and letters between A - F, inclusively. |
| <end_id></end_id>       | Encryption key identifier. A string of 4 characters<br>consisting of numbers between 0 - 9 and letters<br>between A - F, inclusively.          |
| <check></check>         | Integrity check value and a string of 8 characters<br>consisting of numbers between 0 - 9 and letters<br>between A - F, inclusively.           |
| <int_id></int_id>       | Integrity key identifier and a string of 4 characters<br>consisting of numbers between 0 - 9 and letters<br>between A - F, inclusively.        |

#### Table 26: updateAUCSIM

#### **Output Parameters**

- ERRORINFO In SARM DB table TBL\_INFO\_PARM if the work order fails.
- CSDL parameter AUC\_MOD\_SIM\_ERR\_CODE